## **ESPORTARE L'ORARIO SU CLASSEVIVA**

Per ESPORTARE in Classeviva l'orario occorre generare un nuovo codice in ClasseViva. Entrare su ClasseViva e selezionare "Impostazioni".

| iltimo accesso: 13-09 ora 11:01                                                     |                                                                                                    | 43                   |
|-------------------------------------------------------------------------------------|----------------------------------------------------------------------------------------------------|----------------------|
| FORMAZIONE • 21 settembre or<br>La scuola ricomincia, ri<br>Webinar per i docenti d | e 14.30 Franco De Gaspari, Luigi Giordano<br>parti in sicurezza con ClasseViva.<br>el secondo ciclo | viti SacapaSacaaaPAa |
| *                                                                                   |                                                                                                    |                      |
| ANNO PRECEDEN<br>2020/2021                                                          | Vai all'a.s. 2020/2021<br>Vai all'anno precedente                                                   | ?<br>Aiuto           |
| TUTTINCLASSE!<br>Versione REALTIME                                                  | Badge di servizio ad ogni ragazzo<br>La soluzione di eccellenza per la gestione presenzefassenze    | Aiuto                |
| CLASSEVIVA<br>Registri elettronici                                                  | Registri di classe elettronici                                                                      | Aiuto                |
| ScuolaTTIVA<br>ScuolaFamiglia                                                       | Comunicazioni e servizi per la famiglia                                                             | <b>?</b><br>Aiuto    |
| SCRUTINIONLINE                                                                      | Scrutini di classe                                                                                  | Aiuto                |
| TUTTINMENSA<br>Tutti in Mensa                                                       | Gestione mensa                                                                                      | Aiuto                |
| ALUNNI 2.0<br>Alunni 2.0                                                            | Alunni 2.0                                                                                          | ?                    |
| ESAMI 2° CICLO<br>Esami 2° Ciclo                                                    | Esami 2° Ciclo                                                                                      | ?                    |
| VER.DI 2.0<br>Verbali digitali                                                      | Verbali Digitali                                                                                    | ?<br>Aiuto           |
| IMPOSTAZIONI<br>Gestione                                                            | Configurazione e gestione                                                                           | ?                    |
| APPLICAZIONI                                                                        | Altre applicazioni Gruppo Spaggiari                                                                 | ?                    |

Nella pagina successiva selezionare "Orario".

| INFOSCHOOL                                                       | Gestio               | ne avanzata                                                                                                    | Esci                                                                                                    |
|------------------------------------------------------------------|----------------------|----------------------------------------------------------------------------------------------------|----------------------------------------------------------------------------------------------------|
| ultimo accesso: 13-09 ora 11:01<br>GRUPPO SPAGGIAF<br>GESTIONE C | RIPARMA<br>KUREZZA   | Ai fini dell'adeguamento dei nostri sistemi alla nuova normativa privacy,<br>le fundionalità di generazione password docenti e genitori, di gestione optioni e rui<br>attivate tramite il nuovo pannello di Gestione privacy e sicurezza agli utenti incarica<br>Gli utenti Dirigenti, Vicepreside, Dsga e Segreteria hanno accesso al pannello privar<br>gestione.<br>Di seguito troverà il link per vedere un video che contiene le istruzioni di utilizzo de<br>Grazde della collaborazione. Team Gruppo Spaggiari<br>Guarda qui le istruzzioni per pannello privacy e sicurezza | 0643<br>oli e di generazione export dati, dovranno essere<br>ti.<br>y finchè non saranno specificati degli utenti per la<br>I nuovo pannello di gestione privacy. |
|                                                                  |                      | Configurazione iniziale                                                                                                    |                                                                                                    |
| CALENDARIO<br>Imposta festività                                  | Impos                | sta le festività della scuola                                                                                                    | <b>?</b><br>Aiuto                                                                                                    |
| ORARIO<br>Imposta orario                                         | Impos                | sta l'orario della scuola                                                                                                    | Aiuto                                                                                                    |
| DOCENTI<br>Invio Password                                        | ACCOU<br>Genera c    | nt e password per i docenti/personale<br>redenziali di accesso per tutto il personale della scuola                                                                                                    | Aiuto                                                                                                    |
| CLASSI<br>impostazioni classi                                    | Gestic<br>Imposta    | DNE Classi<br>visualizzazione e monte ore per classi                                                                                                    | Aiuto                                                                                                    |
| AULE<br>impostazioni aule                                        | Gestic<br>Impostal   | one aule<br>e aule prenotabili                                                                                                    | Aiuto                                                                                                    |
| SUPERIORI<br>docenti e coordinatori                              | Abb. (               | lasse docente materia<br>Into docenti classi materie per la scuola secondaria superiore                                                                                                    | Aiuto                                                                                                    |
| SUPERIORI<br>Gestione Materie                                    | Gestic<br>Gestisci o | DNE materie<br>rdine e componenti materie                                                                                                    | Aiuto                                                                                                    |
| COMPETENZE<br>Rubrica competenze                                 | Gestic<br>Rubrica c  | one rubrica competenze<br>entralizzata delle competenza per gli studenti                                                                                                    | Aiuto                                                                                                    |
| GENITORI<br>Genera Password                                      | ACCOU<br>Genera c    | nt e password per i genitori<br>redenziali accesso per i genitori                                                                                                    | Aiuto                                                                                                    |
| PASSWORD                                                         | Invia ema            | credenziali d'accesso agli utenti                                                                                                    | NUOVO                                                                                                    |

| ODI             | Vi                                    | sualizza classi                              | ?                | 📩 Esci               |
|-----------------|---------------------------------------|----------------------------------------------|------------------|----------------------|
| Invia a Zonabit |                                       |                                              | Autocompila Ore  | Nuovo<br>Abbinamento |
| Plesso          | Classe                                | Materia                                      | Docente          | Ore<br>Settimanali   |
|                 | 1A                                    | GEOGRAFIA                                    | MATTIA LUPICA    |                      |
|                 |                                       | ITALIANO                                     | MATTIA LUPICA    |                      |
|                 |                                       | MUSICA                                       | MATTIA LUPICA    |                      |
|                 |                                       | STORIA                                       | MATTIA LUPICA    |                      |
|                 | 1AS LICEO SCIENZE<br>UMANE            | ATTIVITÀ MOTORIE                             | MANZI FEDERICO   |                      |
|                 |                                       | LINGUA E CULTURA<br>STRANIERA                | ALBERTI PAOLA    |                      |
|                 |                                       | SCIENZE                                      | BEGHETTO RITA    |                      |
|                 | 1B LINGUISTICO -<br>ESABAC            | RELIGIONE                                    | Antonietta Maria |                      |
|                 | 1B SCIENZE UMANE -<br>OPZ. UMANISTICA | ATTIVITA' DI STUDIO<br>CON DOCENTE           | MATTIA LUPICA    |                      |
|                 |                                       | ATTIVITA' E<br>VALORIZZAZIONE AI<br>RECUPERI | MATTIA LUPICA    |                      |
|                 |                                       | LINGUA E<br>LETTERATURA<br>ITALIANA          | MATTIA LUPICA    |                      |
|                 |                                       | MENSA                                        | LUPICA MATTIA    |                      |

Nella pagina successiva selezionare "Invia a Zonabit".

Nell'elenco selezionate tutti i plessi oppure solo quelli che avete in ODI.

| Invia a Zonabit  Scelta Plesso  Scelta Plesso  Scelta Plesso da esportare verso il client Zonabit. ATTENZIONE: se alcuni plessi condividono dei docenti, vanno selezionati insieme.                                                                                         |          |
|----------------------------------------------------------------------------------------------------|----------|
| Invia a Zonabit         Scelta Plesso         Nuovo         Ducer           Plesso         Scegliere il plesso da esportare verso il client Zonabit.<br>ATTENZIONE: se alcuni plessi condividono dei docenti, vanno selezionati<br>insieme.         Ore         Settimanali |          |
| Plesso         Scegliere il plesso da esportare verso il client Zonabit.<br>ATTENZIONE: se alcuni plessi condividono dei docenti, vanno selezionati<br>insieme.         Ore         Settimanali                                                                             | <u>!</u> |
|                                                                                                    |          |
| ✓ AREENONEC                                                                                                    |          |
|                                                                                                    |          |
| SM00052VP -                                                                                                    |          |
| D-                                                                                                    |          |
|                                                                                                    |          |
| o 🛄                                                                                                    |          |
| A                                                                                                    |          |
|                                                                                                    |          |
| ia 📃                                                                                                    |          |
|                                                                                                    |          |
| Annulla Conferma                                                                                                    |          |
| LINGUA E<br>LETTERATURA MATTIA LUPICA III<br>ITALIANA MATTIA LUPICA                                                                                                    |          |
| MENSA LUPICA MATTIA                                                                                                    |          |

ODI ŵ <u>\_\_</u> Invia a Zonabit npila Ore Ore Plesso Classe Materia Docente Settimanali GEOGRAFIA MATTIA LUPICA 1A Istruzioni Zonabit Esportazione avvenuta correttamente. Aprire il client Zonabit, cliccare su importazione da classeviva e inserire questo codice: MX360HU6VVI Chiudi 1B LINGUISTICO -ESABAC RELIGIONE Antonietta Maria 1B SCIENZE UMANE OPZ. UMANISTICA ATTIVITA' DI STUDIO CON DOCENTE MATTIA LUPICA ATTIVITA' E VALORIZZAZIONE AI RECUPERI LINGUA E LETTERATURA ITALIANA MATTIA LUPICA MATTIA LUPICA MENSA LUPICA MATTIA

Vedrete apparire un codice di esportazione. Copiatelo.

Una volta in possesso del codice aprite l'applicazione ODI. Dalla home di ODI si seleziona come in figura.

| FILE Operazioni Iniziali       | Configurazione                   | Elaborazione                         | Orario Provvisorio                         | Gestione licenze                                                                    | Ho bisogno di assistenza                                      | Assistenza On Line      |
|--------------------------------|----------------------------------|--------------------------------------|--------------------------------------------|-------------------------------------------------------------------------------------|---------------------------------------------------------------|-------------------------|
|                                |                                  | Orario<br>Dinami<br>Integra          | CO per il<br>Gruppo                        | uzione di alta tecnolog<br>calcolo automatico de<br>Spaggiari Parma in collaborazio | j <b>ia</b><br>Il'orario scolastico<br>ne con Zonabit Sistemi |                         |
|                                |                                  | ?                                    | ?                                          | Licenza Software: 11                                                                | Scadenza:                                                     |                         |
|                                |                                  | © <b>~</b>                           |                                            | Chiave USB non presente, I                                                          | icenza abilitata via Internet                                 |                         |
|                                | CLASSEVIVA                       |                                      |                                            | Cartella di Lavoro Corrente:                                                        |                                                               | apri                    |
| COME INIZIARE?<br>Leggete quil | Importa le<br>cattedre da        | Selezione Scuola 0                   | irea nuova Cartella<br>e nuova Scuola      | C\Zonabitorariodati\Prova_                                                          | Sincronizzazione                                              | <u> </u>                |
| 1.2                            | Classeviva                       |                                      |                                            | Descrizione Scuola:                                                                 |                                                               | ranza<br>ranza e chiudi |
|                                | ?                                | ?                                    | ?                                          | prova sincronizzazione                                                              |                                                               |                         |
| ₩                              |                                  | - <b>C</b> -                         | 22                                         | (Service Tools) In Cima                                                             | 0, 0 report attività corrent                                  | e KLUPs kill parp       |
|                                |                                  | ~~~                                  |                                            | In questi riquadri si legge la<br>Utilizzate sempre i pulsanti f                    | guida all'uso di ODI Classev<br>21 per avere ajuto relativame | viva.                   |
| Impara con il<br>Video         | Configurazione                   | Elaborazione e<br>Stampa dell'Orario | Gestione                                   | ciascuna operazione che pi                                                          | otete intraprendere.                                          |                         |
| 11000                          | demonano                         | oranja don orano                     | oosideloin                                 | Clickate sul testo dello help                                                       | per ingrandirlo.                                              |                         |
|                                |                                  | aBa                                  |                                            | ISPAG_AAAAAAAAA_AREEN                                                               | NONECS_SM00052VP_JYB                                          | - (AG-16-2031)          |
|                                | 6                                | 4 <b>0</b> 7                         |                                            | User rel=6.8.K cnt0, service w                                                      | ote:2021-9-13 8:58 lice:11                                    | win                     |
|                                | <b>\$</b>                        | CLOUD                                |                                            |                                                                                     |                                                               |                         |
| Guida utente                   | Consigli per casi<br>particolari | Elaborare l'orario<br>in Cloud       | Archivia i dati su<br>Cloud e Penna<br>USB | Save B Sep 5 2021 16:04                                                             | 1:51 [] 8-4                                                   |                         |

Nella schermata successiva si selezionate la Sincronizzazione con ClasseViva.

| Importa da CLASSEVIVA 🔱 Sincroniza                                                                                                    | a con CLASSEV                                                 |                                                               |                                                                                                    | Importan<br>i dati ?                                                                                                    |
|----------------------------------------------------------------------------------------------------|---------------------------------------------------------------|---------------------------------------------------------------|----------------------------------------------------------------------------------------------------|----------------------------------------------------------------------------------------------------|
| nrigurazione fondamentale dell'ambiente<br>indirizzi di Studio,<br>Sezioni e Calendario<br>Sezioni e Calendario<br>Sezioni e Calendario<br>Sezioni e Calendario<br>Sezioni e Calendario<br>Calendario<br>Sezioni e Calendario<br>Calendario<br>Modifica delle<br>Cattedre per Classe<br>Cattedre per<br>Cattedre per Classe<br>Cattedre per Classe<br>Classi Articolate | ori e Gruppi di<br>aboratori<br>REPILOGO<br>Generale Cattedre | Palestre (e a<br>Comu<br>e a queste<br>potete gene<br>primo o | Quendo<br>configure<br>eseguite<br>ornigure<br>ornigure<br>or | eseguite una<br>azione dall'inizio,<br>le operazioni di<br>azione NEL LORO<br><br>are inserito le Cattedre,<br>AIEPILOGO per verificare<br>segnate a ciascuna<br>per correggere gli<br>iti) errori avvenuti durante<br>Consigli per casi |
| onda fase della configurazione                                                                                                    | Persi                                                         | onalizzazione<br>Non modific                                  | dei criteri di calcolo<br>ate né rendete più sev                                                                                                    | eri questi parametri prima                                                                                                    |
| Vincoli Pere Vincoli PERSONALI Vincoli SPECIALI Cr.<br>CATTEDRE per le ore per i Professori per i Professori SPE<br>di insegnamento                                                                                                    | onfigurazioni<br>ECIALI e utilità<br>Dir<br>dell'ir<br>nell   | <b>1</b><br>stribuzione<br>segnamento<br>a settimana          | Ore di<br>servizio                                                                                                    | Uscite e rientri in<br>classe                                                                                                    |
| 1 🎬 Professori con I.T.P. (Laboratori) associati 🛛 🕐                                                                                                    | 1                                                             | 4 🔢                                                           | 15 🗹                                                                                                    | 16 🗹                                                                                                    |
| 2 👫 I.T.P. (Laboratori)                                                                                                    | Ore<br>a di                                                   | buche e ore<br>sposizione                                     | Deroghe alle ore di<br>servizio e Parametri<br>Speciali                                                                                                    | Altri Parametri<br>Speciali                                                                                                    |
| Compresenze / Professori con Conversatori Lingue                                                                                                    | 1                                                             | 7 🖼                                                           |                                                                                                    |                                                                                                    |
| Conversatori Lingue (e Professori in compresenza)                                                                                                    | Prefe                                                         | renze Gruppi<br>atori (DADA)                                  |                                                                                                    | Professori 43<br>Ore totali 135<br>Classi 20                                                                                                    |

Sulla pagina successiva selezionate il bottone "Rileggi dati esportati...."

| e controllo di compondenz          | a con coster dei pata base al CLADEV | 1967                                     |      |                           |                           |                             | - Janel    |     |
|------------------------------------|--------------------------------------|------------------------------------------|------|---------------------------|---------------------------|-----------------------------|------------|-----|
| Scuola                             | Codice nel data base CLASSEVIVA      | Annotazioni                              |      | Codici non definiti       | zera tutti i codici       |                             | 111        | _   |
| prova sincronizzazione             | 2916                                 |                                          |      | Classi U CLASS            | EVIVA per rettificarli p  | lileogi i dati esportati da |            |     |
| Codice per registro elettronico    | YBY3L75HIXD11WMB5G43                 |                                          |      | Materie 1 C               | ompletamente: CL          | ASSEVIVA per rettificare    | á s        | ?   |
| Classe                             | Codice nel data base CLASSEVIVA      | Annotazioni                              | ~    | Professori 0 Classi       | Materie Docenti           | codici maricanti            |            |     |
| AA (1Aa1aafm amministraz)          | 218685                               |                                          |      | 12.53                     |                           |                             |            |     |
| AB (1A liceo classico)             | 218434                               |                                          |      | Professore                | Lodice nel data base ULAS | Anno                        | otazioni   |     |
| AC (1Ac liceo classico)            | 218436                               |                                          |      | ALBERTI PAOLA             | 4159295                   |                             |            |     |
| Al (1Aisda accademia)              | 114206                               |                                          |      | ANTONIETTA MARIA          | 454213                    |                             |            |     |
| (AL [1A] linguistico)              | 218714                               |                                          |      | BELTI CATERINA            | 454516                    |                             |            |     |
| (AS (1Asu scienze umane )          | 218712                               |                                          |      | CACCIOPPOLI FABIO         | 3883647                   |                             |            |     |
| IBA (1Bafm_amministrazion)         | 218439                               |                                          |      | CALABRO MARISA            | 454540                    |                             |            |     |
| IBI (1BI )                         | 218715                               |                                          |      | CESARE GIULIO             | 454220                    |                             |            |     |
| ICS (1Cs, licen scientific)        | 218682                               |                                          |      | CHAGALL MARC              | 454510                    |                             |            |     |
| 26C (26c_licen_classion)           | 218683                               |                                          |      | CORVI BERTA               | 3883646                   |                             |            |     |
| 2CS (2Cs liceo scientific)         | 218705                               |                                          |      | DHGG FGHDD                | 3878805                   |                             |            |     |
| PAC (20s_liceo_classico)           | 219694                               |                                          |      | DI PIETRO CABLOTTA        | 454235                    |                             |            |     |
| BB (3B linguistico)                | 1045602                              |                                          |      | DIRIGENTE MIX LUIGI       | 2954601                   |                             |            |     |
| - Cob_migaisticoj                  | 1043002                              |                                          | · •  | DOCENTIS DOCENS           | 3819748                   |                             |            |     |
| E                                  |                                      | >                                        |      | FIOCCHI MALASPINA MA      | 3883652                   |                             |            |     |
| Materia                            | Codice nel data base CLASSEVIVA      | Annotazioni                              | ~    | FOSCOLO UGO               | 454222                    |                             |            |     |
| DIE                                | COE                                  | Parinovacioni                            |      | GAJK TOMKSKXAM            | 3908953                   |                             |            |     |
|                                    | 0200000                              |                                          |      | GIOMMETTI SUSANNA         | 3862267                   |                             |            |     |
|                                    | 308028                               |                                          |      | GRAZIANO TOMMASO AND      | 4413462                   |                             |            |     |
|                                    | 626                                  |                                          |      | ISLES MALIBA              | 3813209                   |                             |            |     |
|                                    | 014704                               |                                          |      | LEOPARDI GIACOMO          | 454536                    |                             |            |     |
| JIS. E STURIA DELL'A               | 314/34                               |                                          |      | LONGOBABDI                | 4124394                   |                             |            |     |
|                                    | 302529                               |                                          |      | MAGELLAND FEBDINANDO      | 454211                    |                             |            |     |
|                                    | 274930                               |                                          |      | MAGGLANDBEA               | 3883644                   |                             |            |     |
| EDUCAZIONE CIVICA                  | 406678                               |                                          |      | MANZI FEDEBICO            | 4170823                   |                             |            |     |
| DULAZIONE FISICA                   | 630                                  |                                          |      | MANZINI STEFANO           | 3888063                   |                             |            |     |
| DUCAZIONE MUSICALE                 | 2/2311                               |                                          |      | MARCLICCI SIMONA          | 3898347                   |                             |            |     |
| ILUSUHA                            | 631                                  |                                          |      | PALISELLULOBENZA          | 3917725                   |                             |            |     |
| ISILA                              | 632                                  |                                          |      | PECO CLAUDIA              | 454240                    |                             |            |     |
| GEUGRAFIA                          | 633                                  |                                          | V    | PETOLICCHIO MARIA PO      | 3993645                   |                             |            |     |
| C                                  |                                      | >                                        |      | <                         | 3003043                   |                             | )          | ,   |
| lodificate qui l'elemento selezior |                                      | Nuovo codice per es                      | mort | azione verso CLASSEV/IV/A |                           |                             |            |     |
| roundure qui reiemento selezior    | 1400                                 | <ul> <li>Autovo codice per es</li> </ul> | pon  |                           |                           | Cancella Materie in         | utilizzati | s   |
|                                    |                                      |                                          |      |                           | Accetta Modifica          | Cancella Professori         | inutilizz  | ati |

Il programma richiederà di inserire il nuovo codice appena generato in ClasseViva. Inserite il codice e usate il bottone "Apri l'archivio....."

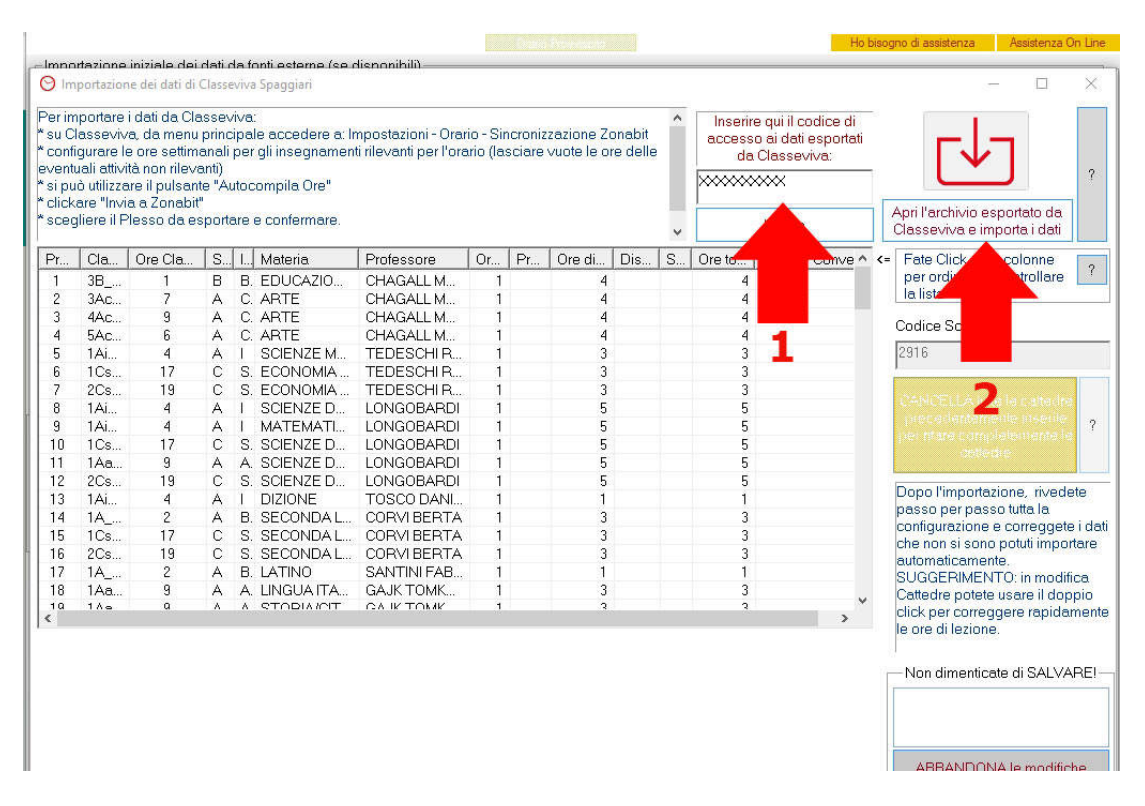

Da questo momento in poi il programma suggerirà i nominativi dei professori , delle materie e delle classi che esistono in ODI e non nella segreteria e viceversa. Ad esempio nuove classi inserite direttamente in ODI, nuovi docenti arrivati, oppure nuove materie.

Per ciascuno sarà possibile associare il corrispondente presente in ClasseViva, oppure saltare al successivo perché non coinvolto nell'esportazione sul registro elettronico.

Nell'esempio qui sotto manca un'associazione per ZZ\_LINGUA. Nel nostro esempio è arrivato in un secondo tempo per quella cattedra il docente Manzini Stefano.

Pertanto si seleziona la riga e si utilizza il bottone "Attribuisci codice selezionato".

Possono esserci casi diversi da quello rappresentato. Per esempio la segreteria può aver chiamato il professore Rossi Mario mentre in ODI è presente solo il cognome Rossi, in tal caso si associano i due nominativi perché risultano essere lo stesso docente.

Allo stesso modo si opera per le classi e le materie.

| ) Impo                     | rtazione dei dati di Classeviva Spaggia | ri                                       |                                                                  |                                                          |                                                                                              |                                      |        |  |
|----------------------------|-----------------------------------------|------------------------------------------|------------------------------------------------------------------|----------------------------------------------------------|----------------------------------------------------------------------------------------------|--------------------------------------|--------|--|
| er impo                    | ortare i dati da Classeviva:            |                                          |                                                                  | ∧ Inserire                                               | aui il cadice di                                                                             |                                      | _      |  |
| u Cla                      |                                         | Manca il codice del Dat                  | a Base di CLASSEVIVA                                             | Aper                                                     | Scealiere il codice corris                                                                   | spondente                            |        |  |
| entu<br>i può              | Professore                              | ZZ_                                      | LINGUA                                                           |                                                          | da attribuire (doppio clio<br>scegliere rapidamente)                                         | re (doppio click per<br>rapidamente) |        |  |
| licka                      | Professore                              | Codice nel data base CLA                 | ASSEVIVA Progr.                                                  | Già assegnato                                            | anche a                                                                                      |                                      | ~      |  |
| cegii                      | ALBERTIPAOLA                            | 4159295                                  | 31                                                               |                                                          |                                                                                              |                                      |        |  |
| <u> </u>                   | BELTICATERINA                           | 454516                                   | 36                                                               |                                                          |                                                                                              |                                      |        |  |
| <u>'r</u>                  | CAROGNA GRAZIA                          | 3811662                                  | 51                                                               |                                                          |                                                                                              |                                      |        |  |
| 1                          | Cesare Giulio                           | 454220                                   | 39                                                               |                                                          |                                                                                              |                                      |        |  |
| 2                          | DELEDDA DANIELE                         | 454559                                   | 59                                                               |                                                          |                                                                                              |                                      | -      |  |
| 3                          | DI PIETRO CARLOTTA                      | 454235                                   | 42                                                               |                                                          |                                                                                              |                                      |        |  |
| 4                          | DIRIGENTE MIX LUIGI                     | 2954601                                  | 40                                                               |                                                          |                                                                                              |                                      | -      |  |
| 5                          | DOCENTE FILOSOFIA                       | 3897705                                  | 47                                                               |                                                          |                                                                                              |                                      |        |  |
| 6                          | fatkfcatkf kavl                         | 3896840                                  | 53                                                               |                                                          |                                                                                              |                                      |        |  |
| 7                          | Foscolo Ugo                             | 454222                                   | 38                                                               |                                                          |                                                                                              |                                      |        |  |
| 8                          | gyazsx sewrfbs                          | 3888047                                  | 58                                                               |                                                          |                                                                                              |                                      |        |  |
| 9                          | LUCCILUCA                               | 454515                                   | 46                                                               |                                                          |                                                                                              |                                      |        |  |
| 10                         | LUPICA MATTIA                           | 2918288                                  | 49                                                               |                                                          |                                                                                              |                                      |        |  |
| 11                         | MAGGIANDREA                             | 3883644                                  | 35                                                               |                                                          |                                                                                              |                                      |        |  |
| 12                         | MANZIFEDERICO                           | 4170823                                  | 32                                                               |                                                          |                                                                                              |                                      | Noto   |  |
|                            | MANZINI STEFANO                         | 3888063                                  | 37                                                               |                                                          |                                                                                              |                                      | 1010   |  |
| 14                         | MARTINANGELI DANIELA                    | 4159291                                  | 43                                                               |                                                          |                                                                                              |                                      | deir   |  |
| 15                         | MATTIALUPICA                            | 454238                                   | 48                                                               |                                                          |                                                                                              |                                      | ortar  |  |
| 16                         | MIX DAVIDE                              | 454209                                   | 52                                                               |                                                          |                                                                                              |                                      |        |  |
| 17                         | MONTIGUSEPPE                            | 4159302                                  | 45                                                               |                                                          |                                                                                              |                                      | lifica |  |
| 18                         | PECO CLAUDIA                            | 454240                                   | 41                                                               |                                                          |                                                                                              |                                      | appic  |  |
| 10                         | PETOLICCHIO MARIA RO                    | 3883645                                  | 33                                                               |                                                          |                                                                                              |                                      | ame    |  |
| -                          | PIRANDELLOLUIxxxxx                      | 3856589                                  | 55                                                               |                                                          |                                                                                              |                                      |        |  |
| ode S                      | RAINALUCA                               | 3883656                                  | 34                                                               |                                                          |                                                                                              |                                      |        |  |
| ode S                      | RIGHINI FABRIZIO                        | 4159298                                  | 44                                                               |                                                          |                                                                                              |                                      | ABE    |  |
| ode t                      | Squadrito Domenic                       | 454371                                   | 56                                                               |                                                          |                                                                                              |                                      |        |  |
| ĸ                          | SVEVO ITALO                             | 454216                                   | 57                                                               |                                                          |                                                                                              |                                      | ica d  |  |
| eπura<br>ν                 | TEST DOCENTE                            | 3810228                                  | 54                                                               |                                                          |                                                                                              |                                      | -      |  |
|                            |                                         |                                          |                                                                  |                                                          |                                                                                              |                                      | 10.    |  |
| sttura<br>K<br>sttura<br>K | Attribuisci codice selezionato          | Salta (non so quale codice<br>scegliere) | Se non siete sicuri d<br>successivo. La proc<br>necessarie per d | lel codice da att<br>edura potrà poi<br>completare la co | ribuire, saltate e passate al<br>essere ripetuta tutte le volte<br>onfigurazione dei codici. | Abbandona                            | iche   |  |

Se un docente non compare in ClasseViva oppure non deve essere esportato nel registro occorre utilizzare il bottone "Salta" come in figura.

| mpo  | irtazione dei dati di Classeviva Spaggia |                                          |                                                                    |                                             |                                                            | _         |                                                                    |  |  |  |   |
|------|------------------------------------------|------------------------------------------|--------------------------------------------------------------------|---------------------------------------------|------------------------------------------------------------|-----------|--------------------------------------------------------------------|--|--|--|---|
| impo | ortare i dati da Classeviva:             |                                          |                                                                    | Inserire qui                                | i il codice di                                             |           | -                                                                  |  |  |  |   |
| Cla  |                                          | Manca il codice del Dat                  | a Base di CLASSEVIV/                                               | Aper                                        | Scealiere il codice corris                                 | pondente  |                                                                    |  |  |  |   |
| ouq  | Materia                                  | S05                                      | SOSTEGNO da attribuire (doppio click per<br>scegliere rapidamente) |                                             |                                                            |           | SOSTEGNO da attribuire (doppio click per<br>scegliere rapidamente) |  |  |  | ? |
| ka   | Materia                                  | Codice nel data base CLA                 | ASSEVIVA Progr.                                                    | Già assegnato ar                            | nche a                                                     |           | 71                                                                 |  |  |  |   |
| egii | ARTE E IMMAGINE                          | 38004                                    | 45                                                                 |                                             |                                                            |           |                                                                    |  |  |  |   |
| -    | ATTIVITA' DI STUDIO                      | 134452                                   | 46                                                                 |                                             |                                                            |           |                                                                    |  |  |  |   |
|      |                                          | 135033                                   | 47                                                                 |                                             |                                                            |           | 2                                                                  |  |  |  |   |
|      | BIOLOGIA MICROBIOLO                      | 195911                                   | 53                                                                 |                                             |                                                            |           |                                                                    |  |  |  |   |
|      | DIDITTO ED ECONOM274                     | 628                                      | 55                                                                 |                                             |                                                            |           |                                                                    |  |  |  |   |
|      | ECONOMIA DOMESTICA E                     | 670                                      | F2                                                                 |                                             |                                                            |           |                                                                    |  |  |  |   |
|      | ESEDCITAZIONI DI ECO                     | 671                                      | 52                                                                 |                                             |                                                            |           |                                                                    |  |  |  |   |
|      | EDANCERE                                 | 663                                      | 55                                                                 |                                             |                                                            |           |                                                                    |  |  |  |   |
|      | CECTIONE DEL CANTIED                     | 124802                                   | 51                                                                 |                                             |                                                            |           |                                                                    |  |  |  |   |
|      | GESTIONE DEL GAINTIER                    | 134692                                   | 00                                                                 |                                             |                                                            |           |                                                                    |  |  |  |   |
|      | INFORMATICA E LABORA                     | 68454                                    | 59                                                                 |                                             |                                                            |           |                                                                    |  |  |  |   |
|      | TALIANO                                  | 634                                      | 50                                                                 |                                             |                                                            |           | 2                                                                  |  |  |  |   |
|      | LETTERETTALIANE                          | 287563                                   | 43                                                                 |                                             |                                                            |           | 9                                                                  |  |  |  |   |
|      | MATERIAALTERNATIVA                       | 38006                                    | 54                                                                 |                                             |                                                            |           |                                                                    |  |  |  |   |
|      | MENSA                                    | 139229                                   | 48                                                                 |                                             |                                                            |           |                                                                    |  |  |  |   |
|      | MUSICA                                   | 642                                      | 49                                                                 |                                             |                                                            |           | dete                                                               |  |  |  |   |
|      | SCIENZE NATURALI (BI                     | 134713                                   | 57                                                                 |                                             |                                                            |           | 100 B                                                              |  |  |  |   |
|      | STRUMENTO MUSICALE_                      | 650                                      | 58                                                                 |                                             |                                                            |           | te i d                                                             |  |  |  |   |
|      | STUDIO ASSISTITO                         | 274413                                   | 60                                                                 |                                             |                                                            |           | ortare                                                             |  |  |  |   |
|      | 3 <sup>°</sup> LINGUA STRANIERA_         | 651                                      | 40                                                                 | M3 <sup>^</sup> LINGUA STR                  | RANIERA                                                    |           | 1.00                                                               |  |  |  |   |
|      | ARTE                                     | 625                                      | 31                                                                 | ARTE                                        |                                                            |           | lifica                                                             |  |  |  |   |
|      | ATTIVITÀ MOTORIE                         | 308028                                   | 34                                                                 | ATTIVITÀ MOT                                | ORIE                                                       |           | pbio                                                               |  |  |  |   |
|      | BIOLOGIA                                 | 626                                      | 37                                                                 | BIOLOGIA                                    |                                                            |           | amer                                                               |  |  |  |   |
| 6    | DIRITTO ED ECONOMIA                      | 678                                      | 21                                                                 | DIRITTO ED ECO                              | ONOMIA                                                     |           |                                                                    |  |  |  |   |
| e g  | DIS. E STORIA DELL'A                     | 314734                                   | 36                                                                 | DIS. E STORIA D                             | ELL'A                                                      |           |                                                                    |  |  |  |   |
| j j  | DIZIONE                                  | 302529                                   | 4                                                                  | DIZIONE                                     |                                                            |           | ARE                                                                |  |  |  |   |
| 3.0  | ECONOMIA E DIRITTO                       | 274935                                   | 26                                                                 | ECONOMIA E DI                               | RITTO                                                      |           | -                                                                  |  |  |  |   |
| -    | EDUCAZIONE CIVICA                        | 406678                                   | 0                                                                  | EDUCAZIONE CI                               | IVICA                                                      |           | ica dr                                                             |  |  |  |   |
| a    | EDUCAZIONE FISICA                        | 630                                      | 30                                                                 | EDUCAZIONE FI                               | ISICA                                                      |           |                                                                    |  |  |  |   |
| Ira  |                                          |                                          |                                                                    | - <u> </u>                                  |                                                            | -         | -                                                                  |  |  |  |   |
| ıra  | Attribuisci codice selezionato           | Salta (non so quale codice<br>sceqliere) | Se non siete sicuri o<br>successivo. La proc                       | el codice da attribi<br>edura potrà poi es: | uire, saltate e passate al<br>sere ripetuta tutte le volte | Abbandona | iche                                                               |  |  |  |   |

Se occorre cancellare dei docenti oppure delle classi vuote da ODI si possono utilizzare i bottoni evidenziati con le frecce nella figura qui sotto. Questa operazione può essere fatta su Odi in qualsiasi momento senza dover generare un codice di sincronizzazione su ClasseViva.

| Controllo di corrispondenz                                                | a con codici del Data Base di CLASSEVIV                  | A                       |      |                                      |                                            |                                    |                               | 1           |
|---------------------------------------------------------------------------|----------------------------------------------------------|-------------------------|------|--------------------------------------|--------------------------------------------|------------------------------------|-------------------------------|-------------|
| Scuola                                                                    | Codice nel data base CLASSEVIVA                          | Annotazioni             |      | Codici non definiti                  | Azzera tutti i codici                      |                                    |                               |             |
| orova sincronizzazione<br>Codice per registro elettronico                 | 2916<br>YBY3L75HIXD11WMB5G43                             |                         |      | Classi U<br>Materie 1                | SSEVIVA per rettificarli<br>completamente: | Rileggi i dati es<br>CLASSEVIVA pe | portati da<br>r rettificare i | ?           |
| Classe                                                                    | Codice nel data base CLASSEVIVA                          | Annotazioni             | ^    | Professori 0 Clas                    | si Materie Docenti                         | codici mai                         | icanu                         |             |
| AA (1Aa1aafm_amministraz)                                                 | 218685                                                   |                         |      |                                      | C. F. LLL I                                |                                    | 1                             |             |
| AB (1A_liceo_classico)                                                    | 218434                                                   |                         |      | Proressore                           | Codice nel data base                       | LLASSEVIVA                         | Annotazio                     | <u>n </u> ^ |
| AC (1Ac liceo classico)                                                   | 218436                                                   |                         |      | ALBERTI PAOLA                        | 4159295                                    |                                    |                               |             |
| Al (1Aisda, accademia)                                                    | 114206                                                   |                         |      | ANTONIETTA MARIA                     | 454213                                     |                                    |                               |             |
| AL (1AL linguistica)                                                      | 219714                                                   |                         |      | BELTI CATERINA                       | 454516                                     |                                    |                               |             |
| AC (IA_ III)                                                              | 210714                                                   |                         |      |                                      | 3993647                                    |                                    |                               |             |
| AS [IASU_scienze_umane_]                                                  | 210/12                                                   |                         |      |                                      | 454540                                     |                                    |                               |             |
| BA (18atm_amministrazion)                                                 | 218439                                                   |                         |      | CECADE CILILIO                       | 404040                                     |                                    |                               |             |
| BL (1BL)                                                                  | 218715                                                   |                         |      | LESARE GIULIU                        | 404220                                     |                                    |                               |             |
| CS (1Cs_liceo_scientific)                                                 | 218682                                                   |                         |      | UHAGALL MARC                         | 454510                                     |                                    |                               |             |
| AC (2Ac liceo classico)                                                   | 218683                                                   |                         |      | CORVI BERTA                          | 3883646                                    |                                    |                               |             |
| PCS (2Cs liceo scientific)                                                | 218705                                                   |                         |      | DHGG FGHDD                           | 3878805                                    |                                    |                               |             |
| AC (2As lisss alsocias)                                                   | 210004                                                   |                         |      | DI PIETRO CABLOTTA                   | 454235                                     |                                    |                               |             |
| AC (GAC_IDEO_CIASSICO)                                                    | 210004                                                   |                         |      | DIDIGENTE MIXTURG                    | 2954001                                    |                                    |                               |             |
| JBB (3B_linguistico)                                                      | 1045602                                                  |                         | ~    | DOCENTIC DOCENC                      | 2010740                                    |                                    |                               |             |
| 2                                                                         |                                                          | >                       |      | FIGGOLI MALLASDINA MA                | 3013740                                    |                                    |                               |             |
|                                                                           |                                                          |                         | _    | HULCHI MALASPINA MA                  | 3883652                                    |                                    |                               |             |
| Materia                                                                   | Codice nel data base CLASSEVIVA                          | Annotazioni             | ^    | FOSCOLO UGO                          | 454222                                     |                                    |                               |             |
| BTE                                                                       | 625                                                      |                         |      | GAJK TOMKSKXAM                       | 3908953                                    |                                    |                               |             |
| TTRUTTE NOTODIE                                                           | 200020                                                   |                         |      | GIOMMETTI SUSANNA                    | 3862267                                    |                                    |                               |             |
| AT HVH AC MUTURIE                                                         | 306028                                                   |                         |      | GRAZIANO TOMMASO AND                 | 4413462                                    |                                    |                               |             |
| SIULUGIA                                                                  | 626                                                      |                         |      | ICLEC MALIDA                         | 2012200                                    |                                    |                               |             |
| DIRITTO ED ECONOMIA                                                       | 678                                                      |                         | -    | LEODADDLOUCOMO                       | 3013203                                    |                                    |                               |             |
| DIS, E STORIA DELL'A                                                      | 314734                                                   |                         |      | LEUPARDI GIACUMU                     | 454536                                     |                                    |                               |             |
| DIZIONE                                                                   | 302529                                                   |                         |      | LONGOBARDI                           | 4124394                                    |                                    |                               |             |
| CONOMIA E DIRITTO                                                         | 274925                                                   |                         |      | MAGELLANO FERDINANDO                 | 454211                                     |                                    |                               |             |
| DUCATIONE Children                                                        | 100020                                                   |                         |      | MAGGLANDBEA                          | 3883644                                    |                                    |                               |             |
| DULAZIONE LIVILA                                                          | 406678                                                   |                         |      | MANZLEEDEBICO                        | 4170823                                    |                                    |                               |             |
| DULAZIONE FISILA                                                          | 63U                                                      |                         |      | MANZINI CTEEANO                      | 20000002                                   |                                    |                               |             |
| DUCAZIONE MUSICALE                                                        | 272311                                                   |                         |      | MARCHER CHARMAN                      | 0000000                                    |                                    |                               |             |
| ILOSOFIA                                                                  | 631                                                      |                         |      | MANCULUI SIMUNA                      | 3038347                                    |                                    |                               |             |
| ISICA                                                                     | 632                                                      |                         |      | MAHINALU                             | 3896840                                    |                                    |                               |             |
| SEOGRAFIA                                                                 | 633                                                      |                         |      | PAUSELLI LORENZA                     | 3917725                                    |                                    |                               |             |
| ATINO                                                                     | che la la la la la la la la la la la la la               |                         | ~    | PECO CLAUDIA                         | 454240                                     |                                    |                               | ~           |
|                                                                           |                                                          | >                       |      | <                                    |                                            |                                    | 1                             | >           |
| lodificate qui l'elemento selezion                                        | ato:                                                     | Nuovo codice per e      | spor | azione verso CLASSEVIVA:             |                                            | Cancella                           | Materie inutilizz             | ate         |
|                                                                           |                                                          |                         |      |                                      | Accetta Modif                              | Cancella                           | Professori inutilia           | zati        |
|                                                                           | - A CLASSED                                              |                         |      | Colorest Colorest Constants          |                                            | Non di                             | menticate di SAI              | VAR         |
| ati manualmente in ODI Classevi                                           | rrispondenza con il data base di CLASSEVIV<br>Va.        | /A, oppure assegnare i  | CODI | ci a insegnanti 7 Classi 7 materie c | ne ne sono privi perche                    | ^                                  |                               | 11-22/2     |
| la configurazione delle cattedre -<br>ere riletto per adequare i codici ( | è stato creata importando da CLASSEVIVA e<br>11 ASSEVIVA | e poi modificata su ODI | Clas | seviva, il file CLASSEVIVA aggior    | nato a sua volta può                       | 5.                                 | ALVA le modifici              | ne          |
| the management of a bound of                                              |                                                          |                         |      |                                      |                                            | ADD                                |                               |             |

## Al termine delle operazioni utilizzate il bottone "Salva le modifiche".

| L75HIXD11WM85G43<br>e nel data base CLASSEVIVA<br>15<br>14<br>16<br>16<br>16<br>16 | Annotazioni                                                                         | _^                                                                           | Classi 0<br>Materie 1<br>Professori 0                                        | CLASSEVIVA per rettificarli<br>completamente:                                                                                                    | Rileggi i dati esp<br>CLASSEVIVA per r<br>codici manc-                                                                                                    | ortati da<br>rettificare i                                                                                                    | ?                                                                                                    |
|------------------------------------------------------------------------------------|-------------------------------------------------------------------------------------|------------------------------------------------------------------------------|------------------------------------------------------------------------------|----------------------------------------------------------------------------------------------------|----------------------------------------------------------------------------------------------------|----------------------------------------------------------------------------------------------------|----------------------------------------------------------------------------------------------------|
| e nel data base CLASSEVIVA<br>15<br>14<br>16<br>16<br>16<br>12                     | Annotazioni                                                                         | _^                                                                           | Professori 0                                                                 | Classi Materie Docenti                                                                                                    | codici manc-                                                                                                    | a contra la                                                                                                    | and the second second se                                                                                                    |
| 15<br>14<br>16<br>16<br>14                                                         |                                                                                     | -                                                                            |                                                                              | endoer materie booonti                                                                                                    |                                                                                                    | anu                                                                                                    |                                                                                                    |
| 34<br>36<br>36<br>4                                                                |                                                                                     |                                                                              |                                                                              |                                                                                                    |                                                                                                    | 1.                                                                                                    |                                                                                                    |
| 36<br>16<br>4                                                                      |                                                                                     |                                                                              | Professore                                                                   | Codice nel data base                                                                                                    | CLASSEVIVA                                                                                                    | Annotazio                                                                                                    | oni \land                                                                                                    |
| 6<br>4                                                                             |                                                                                     |                                                                              | ALBERTI PAOLA                                                                | 4159295                                                                                                    |                                                                                                    |                                                                                                    |                                                                                                    |
| 4                                                                                  |                                                                                     |                                                                              | ANTONIETTA MARIA                                                             | 454213                                                                                                    |                                                                                                    |                                                                                                    |                                                                                                    |
| 10                                                                                 |                                                                                     |                                                                              | BELTI CATERINA                                                               | 454516                                                                                                    |                                                                                                    |                                                                                                    |                                                                                                    |
|                                                                                    |                                                                                     |                                                                              | CACCIOPPOLI FABIO                                                            | 3883647                                                                                                    |                                                                                                    |                                                                                                    |                                                                                                    |
| 99                                                                                 |                                                                                     |                                                                              | CALABRO MARISA                                                               | 454540                                                                                                    |                                                                                                    |                                                                                                    |                                                                                                    |
| 5                                                                                  |                                                                                     |                                                                              | CESARE GIULIO                                                                | 454220                                                                                                    |                                                                                                    |                                                                                                    |                                                                                                    |
| 10                                                                                 |                                                                                     | -                                                                            | CHAGALL MARC                                                                 | 454510                                                                                                    |                                                                                                    |                                                                                                    |                                                                                                    |
| 32                                                                                 |                                                                                     |                                                                              | CODVIDEDTA                                                                   | 2002040                                                                                                    |                                                                                                    |                                                                                                    |                                                                                                    |
| 13                                                                                 |                                                                                     |                                                                              | DUCC FCHOD                                                                   | 3003040                                                                                                    |                                                                                                    |                                                                                                    |                                                                                                    |
| 15                                                                                 |                                                                                     |                                                                              | DI DISTRO CARLOTTA                                                           | 3070000                                                                                                    |                                                                                                    |                                                                                                    |                                                                                                    |
| 34                                                                                 |                                                                                     |                                                                              | DIPIETRU CARLUTTA                                                            | 404230                                                                                                    |                                                                                                    |                                                                                                    |                                                                                                    |
| 502                                                                                |                                                                                     | Y                                                                            | DIRIGENTE MIX LUIGI                                                          | 2954601                                                                                                    |                                                                                                    |                                                                                                    |                                                                                                    |
|                                                                                    | )                                                                                   | 6                                                                            | DUCENTIS DUCENS                                                              | 3819748                                                                                                    |                                                                                                    |                                                                                                    |                                                                                                    |
|                                                                                    | -                                                                                   | -                                                                            | FIUCCHI MALASPINA MA                                                         | 3883652                                                                                                    |                                                                                                    |                                                                                                    |                                                                                                    |
| e nel data base CLASSEVIVA                                                         | Annotazioni                                                                         | ~                                                                            | FOSCOLO UGO                                                                  | 454222                                                                                                    |                                                                                                    |                                                                                                    |                                                                                                    |
|                                                                                    |                                                                                     | - 101                                                                        | GAJK TOMKSKXAM                                                               | 3908953                                                                                                    |                                                                                                    |                                                                                                    |                                                                                                    |
| 18                                                                                 |                                                                                     |                                                                              | GIOMMETTI SUSANNA                                                            | 3862267                                                                                                    |                                                                                                    |                                                                                                    |                                                                                                    |
|                                                                                    |                                                                                     |                                                                              | GRAZIANO TOMMASO A                                                           | ND 4413462                                                                                                    |                                                                                                    |                                                                                                    |                                                                                                    |
|                                                                                    |                                                                                     |                                                                              | ISLES MAURA                                                                  | 381 3209                                                                                                    |                                                                                                    |                                                                                                    |                                                                                                    |
| 14                                                                                 |                                                                                     |                                                                              | LEOPARDI GIACOMO                                                             | 454536                                                                                                    |                                                                                                    |                                                                                                    |                                                                                                    |
| 14                                                                                 |                                                                                     |                                                                              | LONGOBABDI                                                                   | 4124394                                                                                                    |                                                                                                    |                                                                                                    |                                                                                                    |
| 3                                                                                  |                                                                                     |                                                                              | MAGELLAND FEBDINAN                                                           | DD 454211                                                                                                    |                                                                                                    |                                                                                                    |                                                                                                    |
| 15                                                                                 |                                                                                     |                                                                              | MAGGLANDBEA                                                                  | 3993644                                                                                                    |                                                                                                    |                                                                                                    |                                                                                                    |
| 8                                                                                  |                                                                                     |                                                                              | MANZI CEDEDICO                                                               | 4170922                                                                                                    |                                                                                                    |                                                                                                    |                                                                                                    |
|                                                                                    |                                                                                     |                                                                              | MANZINI STEEANO                                                              | 20000023                                                                                                    |                                                                                                    |                                                                                                    |                                                                                                    |
| 1                                                                                  |                                                                                     |                                                                              | MANZINI STEPANU                                                              | 3000003                                                                                                    |                                                                                                    |                                                                                                    |                                                                                                    |
|                                                                                    |                                                                                     |                                                                              | MARCUCCI SIMUNA                                                              | 3836347                                                                                                    |                                                                                                    |                                                                                                    |                                                                                                    |
|                                                                                    |                                                                                     |                                                                              | MAHINALLI                                                                    | 3896840                                                                                                    |                                                                                                    |                                                                                                    |                                                                                                    |
|                                                                                    |                                                                                     | ~                                                                            | PAUSELU LORENZA                                                              | 3917725                                                                                                    |                                                                                                    |                                                                                                    |                                                                                                    |
|                                                                                    | ,                                                                                   | , <sup>×</sup>                                                               | PECO CLAUDIA                                                                 | 454240                                                                                                    |                                                                                                    |                                                                                                    | >                                                                                                    |
| Nu                                                                                 | ovo codice per                                                                      | espor                                                                        | azione verso CLASSEVIVA:                                                     |                                                                                                    | Cancella M                                                                                                    | aterie in utiliz                                                                                                    | zate                                                                                                    |
|                                                                                    |                                                                                     |                                                                              |                                                                              | Accetta Modif                                                                                                    | ica                                                                                                    |                                                                                                    |                                                                                                    |
|                                                                                    |                                                                                     |                                                                              |                                                                              |                                                                                                    | Cancella Pi                                                                                                    | rofessori inutil                                                                                                    | izzati                                                                                                    |
|                                                                                    | s<br>4<br>202<br>e nel data base CLASSEVIVA<br>8<br>4<br>9<br>5<br>5<br>8<br>1<br>1 | 3<br>5<br>4<br>2<br>2<br>2<br>2<br>2<br>2<br>2<br>2<br>2<br>2<br>2<br>2<br>2 | s<br>4<br>4<br>2<br>2<br>2<br>2<br>2<br>2<br>2<br>2<br>2<br>2<br>2<br>2<br>2 | CHGS FEHDO     CHGS FEHDO     C | 3       DHGG FEHDD       DB/BG FEHDD       DB/BG FEHDD         4       DDHGG FEHDD       DB/BG FEHDD       DB/BG FEHDD         22       DB/BG FEHDD       DB/BG FEHDD       DB/BG FEHDD         23       DB/BG FEHDD       DB/BG FEHDD       DB/BG FEHDD         24       DB/BG FEHDD       DB/BG FEHDD       DB/BG FEHDD         24       DB/BG FEHDD       DB/BG FEHDD       DB/BG FEHDD         25       DB/BG FEHDD       DB/BG FEHDD       DB/BG FEHDD         26       DB/BG FEHDD       DB/BG FEHDD       DB/BG FEHDD         26       DB/BG FEHDD       DB/BG FEHDD       DB/BG FEHDD         27       DB/BG FEHDD       DB/BG FEHDD       DB/BG FEHDD         28       DB/BG FEHDD       DB/BG FEHDD       DB/BG FEHDD         29       DB/BG FEHDD       DB/BG FEHDD       DB/BG FEHDD         29       DB/BG FEHDD       DB/BG FEHDD       DB/BG FEHDD       DB/BG FEHDD         29       DB/BG FEHDD       DB/BG FEHDD       DB/BG FEHDD       DB/BG FEHDD         20       DB/BG FEHDD       DB/BG FEHDD       DB/BG FEHDD       DB/BG FEHDD         20       DB/BG FEHDD       DB/BG FEHDD       DB/BG FEHDD       DB/BG FEHDD         20       DB/B | DHGE FGHDD     S779816     DHGE FGHDD     S779816     DHGE FGHDD     DHGE FGHDD     DHGE FRO CARLD TA     45422     DHGENTE MALLUG     DGENTE MALLUG     DGENTE MALLUG     DGENTE MALLUG     S98552     S     S | Anotazioni     Annotazioni     Annotazion |

Talvolta una lezione può avere una materia creata appositamente su ODI Web e non presente in ClasseViva.

In tal caso dal punto 7B di ODI Web, prima di inviare al registro elettronico, si può specificare esattamente quale materia di ClasseViva utilizzare sul registro elettronico.

Nel"esempio su ODI è stata creata una materia "tecnologia+arte", perché ci sono due classi che fanno queste due materie in abbinamento, al punto 7B è stato specificato che la materia da utilizzare per l'esportazione è "arte e immagine".

| FILE Opera                     | azioni Iniziali           | Configura                             | zione                      | Ela                    | borazione             | On               | ario Provvisorio               |                                                |                    | Ho bisogno di assis    |
|--------------------------------|---------------------------|---------------------------------------|----------------------------|------------------------|-----------------------|------------------|--------------------------------|------------------------------------------------|--------------------|------------------------|
| Professore                     | A PALERMO IV              | ANA                                   | •                          | Ora di Rice            | vimento 🗔             | Sostegno         | <- Stessa materia              | Stessa materia ->                              | Docente fitti      | izio 🗖 Escludere d     |
|                                |                           |                                       | ?                          | Ore Potenzi<br>/ Dispo | iamento 0<br>osizione | 0                | <- Precedente                  | Successivo ->                                  | Salva              | senza conferma se camb |
| N Class                        | 0 Materia                 |                                       | La 0                       | i Ore                  | Ore totali            | Insieme          |                                | rec                                            | D S. D             | Materia registro       |
| 1 1A_bi                        | . 30 ARTEEN               |                                       |                            |                        | 2                     |                  |                                |                                                |                    | arte e immagine        |
| 2 16_0…<br>З 1D-h              | 30 ARTEEN                 | MMAGINE                               |                            |                        | 2                     |                  |                                |                                                |                    | arte e immagine        |
| 4 2A_bi                        | 30 ARTEEI                 | MMAGINE                               |                            |                        | 2                     |                  |                                |                                                |                    | arte e immagine        |
| 5 <u>28 bi.</u>                | 30 TECNOLO                | DGIA+ARTE                             |                            |                        | 2                     | 2A_bilinguisi    | no                             |                                                |                    | ARTE E IMMAGINE        |
| ) 2U_D<br>7 ЗА-hi              | 30 ARTEEN                 | MMAGINE                               |                            |                        | 2                     |                  |                                |                                                | 21                 | arte e immagine        |
| 3 3B_bi                        | . 30 ARTEEI               | MMAGINE                               |                            |                        | 2                     |                  |                                |                                                | -                  | arte e immagine        |
| 9 3D_Ь                         | 30 ARTEEII                | MMAGINE                               |                            |                        | 2                     |                  |                                |                                                |                    | arte e immagine        |
|                                | Totale ore                |                                       |                            | 18                     |                       |                  |                                |                                                |                    |                        |
| <                              |                           |                                       |                            |                        |                       |                  |                                |                                                |                    |                        |
| Vincoli per le                 | e Ore della materia       | principale —                          |                            |                        |                       |                  | Vincoli per l                  | e Ore di Laboratorio                           | o Conversazio      | ne / Compresenza       |
| 2B_bilinguism                  | c TECNOLOG                | IA+ARTE (                             | Ore 2                      |                        |                       |                  |                                |                                                | 0                  | re                     |
|                                | CI                        |                                       | . I. D. D.                 | L.W                    |                       |                  |                                |                                                |                    |                        |
|                                | Classi che i              | recuperano cor                        | nia 28                     | _Dillinguismo          | -                     |                  |                                |                                                |                    |                        |
|                                |                           |                                       |                            | -                      |                       | 1                |                                |                                                |                    |                        |
|                                |                           |                                       | < T                        | oali                   |                       |                  |                                |                                                |                    |                        |
|                                |                           |                                       | 55*2253                    |                        | <u> </u>              |                  |                                |                                                |                    |                        |
|                                | Le le                     | ezioni possono                        | cominciare                 | alle ore               |                       | 1                |                                |                                                |                    |                        |
|                                |                           |                                       |                            | н ма мі                | F GL VE               | SA DO            |                                |                                                |                    |                        |
|                                | ŝ                         | olo ore singole                       | nei diomi                  |                        |                       |                  | ŧ.                             |                                                |                    |                        |
|                                | u u                       | olo ore singolo                       | norgionn                   |                        | L KL KL               |                  |                                |                                                |                    |                        |
|                                | Se questa le classe può a | ezione è a fine g<br>vere durate diff | giornata la<br>ferenziate: |                        | Non gestito           | 5                | , Se questa le<br>classe può a | zione è a fine giorna<br>vere durate differen: | ata la<br>ziate:   | Non gestito            |
| Matoria da u                   | eare per l'expertan       | iono verso regi                       | istro elettror             | aino:                  |                       |                  |                                |                                                |                    |                        |
| Malena ua u                    | isale per respondz        | ione verso regi                       | ISU D Election             | IICO.                  |                       |                  |                                |                                                |                    |                        |
| ARTE E IMI                     | MAGINE-ARTE E             | IMMAGINE (47                          | 71808)                     |                        |                       | <u> </u>         |                                |                                                |                    |                        |
|                                |                           |                                       |                            |                        |                       |                  |                                |                                                |                    |                        |
|                                |                           |                                       |                            |                        |                       |                  |                                |                                                |                    |                        |
|                                |                           |                                       |                            |                        |                       |                  |                                |                                                |                    |                        |
|                                |                           |                                       |                            |                        | 2 at 22               |                  |                                |                                                |                    | Pro                    |
| Materia da ut<br>Attennione: a | ilizzare per l'esport     | azione verso il i<br>altanto guando   | registro elei              | ttronico di que        | esta lezione.         | ti in Classouius | o oranto in Odi por ra         | alizzaro l'abbinamor                           | to di niù lozion   | i o altro poppi        |
| ausiliari.                     | uesto uato serve s        | soliarilo quariul                     | o la leziofie              | uuiizza maten          | e non presen          | ia in Classeviva | , e create in our per le       | anzzare i appirialiter                         | ito ai più ieziori | PRC                    |
| NON valorizz                   | are questo campo          | se la materia d                       | lella lezione              | è quella impo          | ortata da Clas        | seviva.          |                                |                                                |                    |                        |
|                                |                           |                                       |                            |                        |                       |                  |                                |                                                |                    | 2.4                    |

Dopo queste operazioni spostatevi su "Elaborazione dell'orario" e utilizzate il bottone per inviare l'orario a ClasseViva.

| FILE Operazioni Iniziali       | Configurazione                          | Elaborazione                   | Orario Provvisorio                         | Gestione licenze                                                                       | Ho bisogno di assistenza                                                              | Assistenza On Line      |  |
|--------------------------------|-----------------------------------------|--------------------------------|--------------------------------------------|----------------------------------------------------------------------------------------|---------------------------------------------------------------------------------------|-------------------------|--|
|                                |                                         | Orario<br>Dinami<br>Integra    | ico per il<br>Gruppo                       | luzione di alta tecnolog<br>calcolo automatico de<br>o Spaggiari Parma in collaborazio | <b>jia<br/>Il'orario scolastico</b><br>ne con Zonabit Sistemi                         |                         |  |
|                                | -1-                                     | 7                              | ?                                          | Licenza Software: 11                                                                   | Scadenza:                                                                             |                         |  |
|                                |                                         | ©stata<br>⊗                    |                                            | Chiave USB non presente, I                                                             | icenza abilitata via Internet                                                         |                         |  |
|                                | CLASSEVIVA                              |                                |                                            | Cartella di Lavoro Corrente:                                                           |                                                                                       | apri                    |  |
| COME INIZIARE?<br>Leggete quil | Importa le<br>cattedre da<br>Classeviva | Selezione Scuola               | Crea nuova Cartella<br>e nuova Scuola      | C.\Zonabitorariodati\Prova_                                                            | Sincronizzazione                                                                      | <u>X</u>                |  |
| ·                              |                                         |                                |                                            | Descrizione Scuola:                                                                    |                                                                                       | ranza<br>ranza e chiudi |  |
|                                | ?                                       | ?                              | ?                                          | prova sincronizzazione                                                                 | 10                                                                                    |                         |  |
| ₩                              |                                         |                                | ××                                         | (Service Tools) In Cima                                                                | 0, 0 report attività corrente                                                         | e KLUPs kill parp       |  |
| Impara con il                  | Configurazione                          | Elaborazione e                 | Gestione                                   | Utilizzate sempre i pulsanti [<br>ciascuna operazione che po                           | guida all'uso di ODI Classev<br>?] per avere aiuto relativame<br>otete intraprendere. | nte a                   |  |
| Video                          | dell'Orario                             | Stampa dell'Orario             | Sostituzioni                               | Clickate sul testo dello help                                                          | per ingrandirlo.                                                                      |                         |  |
|                                |                                         | offe                           |                                            | ISPAG_AAAAAAAAA_AREENONECS_SM00052VP_JYB-(AG-16-2031)                                  |                                                                                       |                         |  |
| Å                              | ٢                                       | CLOUD                          |                                            | User rel=6.8.K cnt:0, service wr                                                       | ote:2021-9-13 8:58 lice:11                                                            | win                     |  |
| Guida utente                   | Consigli per casi<br>particolari        | Elaborare l'orario<br>in Cloud | Archivia i dati su<br>Cloud e Penna<br>USB | Save B Sep 5 2021 16:04                                                                | 1:51 [] 8-4                                                                           |                         |  |

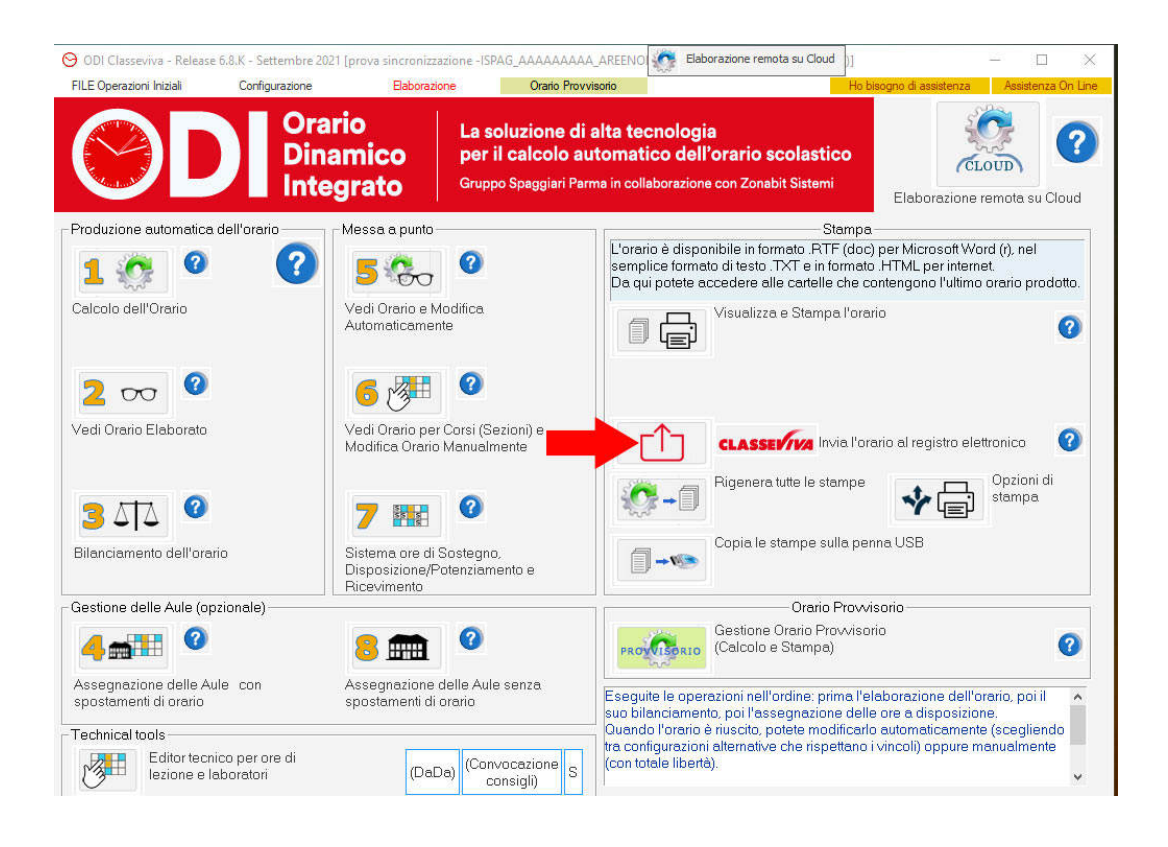

Inserite un titolo per l'orario da pubblicare che apparirà sul registro elettronico e si invia a Classeviva.

|                                                                                                    | rario I<br>namico r<br>tegrato C                    | La soluzione di a<br>per il calcolo au<br>Gruppo Spaggiari Parr | alta tecnologia<br>tomatico dell'orario scolastic<br>na in collaborazione con Zonabit Sistemi                                                                                                    | •<br>Elaboraz                                                                      | CLOUD Cloud                                                             |
|----------------------------------------------------------------------------------------------------|-----------------------------------------------------|-----------------------------------------------------------------|----------------------------------------------------------------------------------------------------|------------------------------------------------------------------------------------|-------------------------------------------------------------------------|
| Produzione automatica dell'orario                                                                                            | Messa a punto                                       | <b>?</b><br>lica                                                | Sta<br>L'orario è disponibile in formato RTF<br>semplice formato di testo .TXT e in for<br>Da qui potete accedere alle cartelle c<br>Visualizza e Stampa                                             | mpa<br>(doc) per Microsc<br>mato .HTML per i<br>he contengono l'u<br>l'orario      | nt Word (r), nel<br>nternet.<br>Iltimo orario prodotto.                 |
| 2 👓 🔮                                                                                                    | L'orario elabor<br>la compila<br>one (pro memoria): | ato viene inviato<br>zione automatica<br>elettronico            | a Classeviva per<br>a del registro                                                                                                    | Aggiungi                                                                           | elettronico ?                                                           |
| Bilanci                                                                                                    | Caric<br>erazione:                                  | seviva                                                          |                                                                                                    | 1) sounda                                                                          |                                                                         |
| Sestione delle Aule (or                                                                                                    |                                                     |                                                                 | 11. Multi-                                                                                                    | ]                                                                                  | 0                                                                       |
| Assegnazione delle Aule con<br>spostamenti di orario<br>Technical tools<br>Editor tecnico per ore di<br>lezione e laboratori | Assegnazione delle<br>spostamenti di orar<br>(DaDa) | e Aule senza<br>io<br>(Convocazione<br>consigli) S              | Eseguite le operazioni nell'ordine: prim<br>suo bilanciamento, poi l'assegnazione<br>Quando l'orario è riuscito, potete modif<br>tra configurazioni alternative che rispett<br>(con totale libertà). | a l'elaborazione i<br>delle ore a dispo<br>icarlo automatica<br>ano i vincoli) opp | dell'orario, poi il<br>sizione.<br>mente (scegliendo<br>ure manualmente |

L'invio durerà qualche tempo al termine del quale deve apparire la spunta in verde.

|                                                      |                                             | Brain Res                                                  | History P                                                                                                    | lo bisogno di assistenza Assistenza O                                                           |
|------------------------------------------------------|---------------------------------------------|------------------------------------------------------------|----------------------------------------------------------------------------------------------------|-------------------------------------------------------------------------------------------------|
|                                                      | Orario<br>Dinamico<br>Integrato             | La soluzione di<br>per il calcolo a<br>Gruppo Spaggiari Pa | alta tecnologia<br>utomatico dell'orario scolastico<br>ma in collaborazione con Zonabit Sistemi                                     | Elaborazione remota su Clour                                                                    |
| Produzione automatica dell'orari                     | o — Messa a punto                           |                                                            | Stamp                                                                                                    | a                                                                                               |
| 1 🔅 🍳                                                | 3 5 %                                       | , 0                                                        | L'orario è disponibile in formato .RTF (do<br>semplice formato di testo .TXT e in forma<br>Da qui potete accedere alle cartelle che | c) per Microsoft Word (r), nel<br>to .HTML per internet.<br>contengono l'ultimo orario prodotto |
| alcolo dell'Urario                                   | Automaticame                                | Modifica<br>ente                                           | Visualizza e Stampa l'or                                                                                                    | ario 👩                                                                                          |
| Denom                                                | inazione (pro memo<br>di sincronizzazi 13 S | elettronico (7<br>Opzioni di<br>stampa                     |                                                                                                    |                                                                                                 |
| Bilanciamento dell'ora                               |                                             |                                                            |                                                                                                    |                                                                                                 |
| Esito de                                             | ell'operazione:                             |                                                            |                                                                                                    |                                                                                                 |
| estione delle Aul Vor Operaz                         | zione richiesta esegu                       | ita correttamente                                          |                                                                                                    |                                                                                                 |
| Assegnazione delle Aule con<br>spostamenti di orario | Assegnazione<br>spostamenti c               | e delle Aule senza<br>li orario                            | Eseguite le operazioni nell'ordine: prima l'<br>suo bilanciamento, poi l'assegnazione de                                            | elaborazione dell'orario, poi il<br>Ile ore a disposizione.                                     |
| Fechnical tools                                      |                                             |                                                            | Quando l'orario è riuscito, potete modifica<br>tra configurazioni alternative che rispettano                                        | rlo automaticamente (scegliendo<br>o i vincoli) oppure manualmente                              |
| Editor tecnico per or<br>lezione e laboratori        | e di (Da                                    | aDa) (Convocazione S<br>consigli) S                        | (con totale libertà).                                                                                                    | , the second spectra manadimente                                                                |